## **Dear Wharton Parents,**

This school year Wharton and the PTO will be using Membership Toolkit to communicate important school and PTO news and updates. You must register for Membership Toolkit to continue receiving updates from Wharton, including the school newsletter, upcoming events and important announcements. Visit whartontpto.org to get started!

- 1. Go to whartonpto.org
- 2. Click on the **Log In** or **Registration** button.
- If you already have an account with another organization that uses Membership Toolkit, you can use the same email and password to login.
- 4. Select "Create Account" and fill in the name, email, and password information.
- Click "verify my email" and then check your email for a link to complete the process. The link expires in 2 hours. If you do not receive the email, check your spam or junk folders.

8. Complete the Directory/Publish Preferences.

6. Once you have verified your email address, log back in and finish the registration process.

| Create account<br>1 — Complete this form<br>2 — We will send you an email                                                                                                    | First name<br>First                                                                                                    |
|----------------------------------------------------------------------------------------------------|----------------------------------------------------------------------------------------------------|
| 3 Click the link in the email message to verify<br>your email address and complete the process<br>The link expires in 2 hours.<br>If you do not receive the email in the next few<br>minutes, check the spam or junk folders in your<br>email software. | Last name                                                                                                    |
|                                                                                                    | Email address<br>name@domain.com<br>Your account will be your email address. You must<br>have access to this account to complete this<br>process. |
|                                                                                                    | Password Retype password                                                                                                    |
|                                                                                                    | cancel verify my email                                                                                                    |
|                                                                                                    | Membership 1999                                                                                                    |

You're all set!

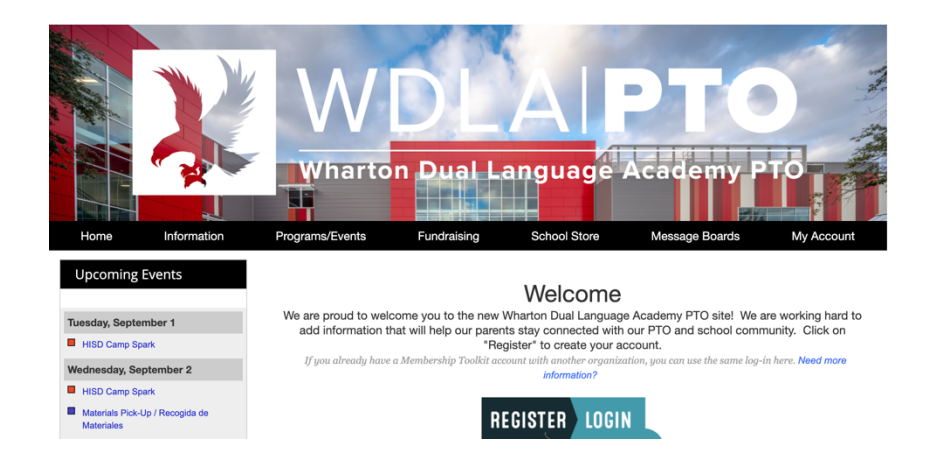

Please note: Once the Primary Account is set up, the **Primary User can "invite" other email addresses** to access his/her account. This allows the Secondary User to have their own login information, but still have access to the family account.

Questions? - Please don't hesitate to contact us at <u>newsletter@whartonpto.org</u>.

7. Complete the Parent/Family and Student Information forms.

## Estimados padres de Wharton,

Este año escolar, Wharton y el PTO usarán el sistema Membership Toolkit para comunicar noticias y actualizaciones de la escuela y el PTO. Los padres deben crear una cuenta en Membership Toolkit para continuar recibiendo información de Wharton, incuido el boletín de la escuela, información acerca de eventos y anuncios importantes. ¡Visite <u>whartontpto.org</u> para comenzar!

- 1. Visite <u>whartonpto.org</u>. Si desea ver la página en español, puede seleccionar el idioma utilizando el botón en la mano superior izquierda de la página.
- Haga clic en el botón que dice
   "Register/Login". Si ya tiene una cuenta con otra organización que utilice Membership Toolkit, puede utilizar el mismo correo electrónico y contraseña para ingresar.
- Seleccione "Crear una cuenta" e ingrese su nombre, correo electrónico y contraseña.
- Haga clic en "Verificar mi correo electrónico" y chequee su correo para completar el proceso. Recibirá un enlace que se vence 2 horas después de que lo reciba. Si no recibe un correo, por favor chequee su carpeta de correo basura.

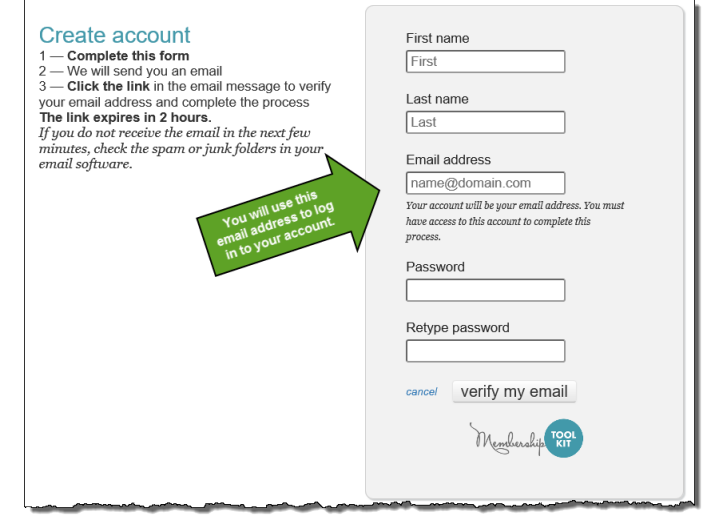

- 5. Una vez que haya verificado su dirección de correo electrónico, ingrese a su cuenta para completar el proceso de inscripción.
- 6. Llene los formularios de información de padres/familia y estudiante.
- 7. Elija sus preferencias para el Directorio.

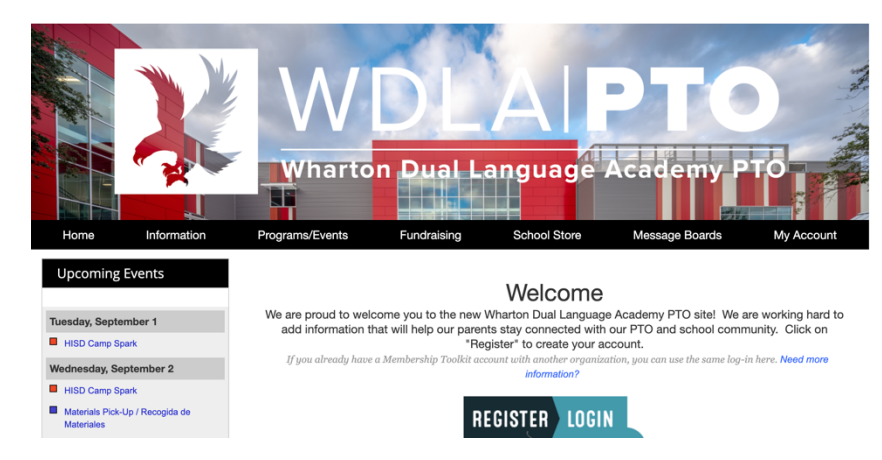

Nota: Una vez haya creado una **Cuenta Principal**, el **Usuario Primario puede "invitar" a otras direcciones de correo electrónico** a acceder su cuenta. Esto permite que un Usuario Secundario tenga su propia información para iniciar su sesión, pero aún tenga acceso a la cuenta de su familia.

## ¿Preguntas? No dude en contactarnos a newsletter@whartonpto.org.

## ¡Listo!